## CMA 学员自行缴费流程 (年费+ 准入费+考试费)

1. 登录 IMA 英文网站 www.imanet.org

输入用户名和密码点击"sign in"登入 IMA 账号

| Institute of Management Accountants                                                                        | Regions         | About S              | tore 몇 Cart         | 100 Year Celebration                                         | MEMBER LOGIN                                                                                       | Q search                                                                           |
|----------------------------------------------------------------------------------------------------|-----------------|----------------------|---------------------|--------------------------------------------------------------|----------------------------------------------------------------------------------------------------|------------------------------------------------------------------------------------|
| The Association of<br>Accountants and<br>Financial Professionals<br>in Business                            | CM.<br>Certific | A CSC<br>ation Crede | A   Member<br>ntial | rship Education<br>Center                                    | <mark>点击此处</mark><br>Career f<br>Resources p                                                       | Research & Events                                                                  |
|                                                                                                    | Tak             | e Char               | ge                  | Jeffrey C. Thoms<br>CMA, CSCA, CAE<br>President and CEO, IMA | son                                                                                                | Information for<br>B<br>Students                                                   |
| Login                                                                                                    |                 |                      |                     |                                                              |                                                                                                    |                                                                                    |
| Existing Users User Name: Password:                                                                        | 俞入 IMA          | 用户名                  |                     |                                                              | New User<br>Create a user<br>your online ex<br>• Keep trac<br>our free                             | S<br>profile to enhance<br>perience:<br>:k of your CPE using<br>dashboard tool     |
| ■ Remember my login information.<br>Forgot Password?   Change User Name<br>SIGN IN<br>点击 sign in,登录 IMA 账号 | 御八 IVIA         | 4 番 " 的              |                     | Loni                                                         | Expedite<br>process     Save iten     Access Li<br>networkii     REGISTER I     Contact us for fui | ns to a wishlist<br>nkUp, IMA's online<br>ng community<br>now!<br>ther assistance. |

## 2、成功进入"myIMA"的主页面,先核对姓名拼音,正确格式为先名后姓。 然后点击右上角的购物车"Cart",进入下一页面

| Institute of Management Accountants                                             | Regions ∽ About IMA                                                                                                    | Store 42 Cart                      | 100 Year Celebration          | Logout <i>my</i> IMA        | Q search                          |  |
|---------------------------------------------------------------------------------|----------------------------------------------------------------------------------------------------|------------------------------------|-------------------------------|-----------------------------|-----------------------------------|--|
| The Association of<br>Accountants and<br>Financial Professionals<br>in Business | CMA<br>Certification C                                                                                                    | 点击购物<br>CSCA<br>Tredential Members | 车<br>ship Education<br>Center | Career<br>Resources         | Research & Events<br>Publications |  |
| myIMA                                                                           |                                                                                                    |                                    |                               |                             |                                   |  |
| 核对姓名拼音,前名后                                                                      | <b>后姓</b>                                                                                                    |                                    |                               |                             |                                   |  |
| myProfile                                                                       | Find out which membership is for you! IMA offers a variety of memberships to meet your unique professional and educational needs. A |                                    |                               |                             |                                   |  |
| <i>my</i> Certifications                                                        |                                                                                                    | membership with IN                 | /A unlocks a variet           | y of benefits includi       | ng:                               |  |
| myCourses and Transcripts                                                       |                                                                                                    | \$                                 |                               |                             | 29                                |  |
| MyNetwork                                                                       | CMA Certification                                                                                                    | Discounted Pricing                 | Leadership<br>Opportunities   | Professional<br>Development | Networking & Community            |  |
| Answer a few short questions to find out which membership is right for you.     |                                                                                                    |                                    |                               |                             | rou.                              |  |

3、进入 Shopping Cart 页面,学员需要核对自己的年费、考试费、准入费是否符 合自己的会员身份,确定无误后点击"checkout"进入下一步

| In Your Cart (4)         | Continue Shopping                                                                                                    | Empty Cart               |                                                  |                    |        |
|--------------------------|----------------------------------------------------------------------------------------------------|--------------------------|--------------------------------------------------|--------------------|--------|
|                          | CMA Entrance Fee                                                                                                    | Total                    | Cumman                                           |                    |        |
| CMA                      | Members Only!<br>准入费                                                                                                    | \$250.00                 | Items (4):<br>VAT Tax:                           | \$910.00<br>\$0.00 | 报老费田   |
|                          |                                                                                                    | Save for Later<br>Remove | Promo codes can be entered at checkout<br>TOTAL: | \$910.00           |        |
|                          |                                                                                                    | Total                    | If your purchase entitles you to me              | ember              |        |
| CMA                      | CMA Program Exam Part 1 September and October 2019<br>Registration<br>Members Only?<br>• September 1, 2019 - October 31, 2019 | \$415.00                 |                                                  | Prout.             |        |
|                          | 考试费                                                                                                    | Save for Later<br>Remove | 点击进入 c                                           | heck o             | ut,下一步 |
|                          | Professional Membership & Application Processing Fee                                                                          | Total                    |                                                  |                    |        |
|                          | Professional Membership     Application processing fee     Strategic Finance Magazine                                         | \$245.00                 |                                                  |                    |        |
|                          | View More 年费+注册费                                                                                                    | Save for Later<br>Remove |                                                  |                    |        |
|                          | Unaffiliated                                                                                                    | Total                    |                                                  |                    |        |
| NO<br>IMAGE<br>AVAILABLE | • 3/26/2019 - 2/29/2020                                                                                                    | Free                     |                                                  |                    |        |
|                          |                                                                                                    | Save for Later<br>Remove |                                                  |                    |        |

4、点击 check our 之后出现如下界面,点击"next"进入下一步

| Address Information                         | Itam Summary | Daumant |
|---------------------------------------------|--------------|---------|
| 0                                           | Q            | G       |
|                                             |              |         |
| Billing Address                             |              |         |
| lease verify your billing information.      |              |         |
| Aiss Magaza                                 |              |         |
| nstitute of Management Accountants          |              |         |
| Jnit 504-505, Contract Tilbza, No.1 East Ch |              |         |
| (eijing<br>00739 Bl China                   |              |         |
| ourse bj china                              |              |         |
|                                             | DDDFFF       |         |

5、点击 next 之后,出现如下界面,如学员有优惠代码,可以输入代码,并点击 "apply",学员的考试费就会根据优惠的折扣调整。点击 next,进入下一页面。

|                          | Address Information                                                                                                    | Item Summary |               | Payment                                                      |                                         |
|--------------------------|----------------------------------------------------------------------------------------------------|--------------|---------------|--------------------------------------------------------------|-----------------------------------------|
|                          | Ū.                                                                                                    | 0            |               | 0                                                            |                                         |
|                          | CMA Candidate Package – Professional                                                                                                    |              | Total         | Summary                                                      |                                         |
|                          | <ul> <li>Professional Membership</li> <li>Application processing fee</li> <li>CMA Entrance Fee</li> <li>CMA Exam Support Package</li> <li>View More</li> </ul> |              | \$495.00      | Items (3):<br>Tax:<br>Add Coupon or Prom<br>如有优惠码,在<br>APPLY | \$910.00<br>\$54.60<br>o Code:<br>在此框输入 |
| NO<br>JHAGE<br>AVAILABLE | Guangzhou CMA Elite Club<br>• 8/13/2018 - 7/31/2019                                                                                                    |              | Total<br>Free | TOTAL:<br>W<br>输入之后,点                                        | \$964.60<br>击此按钮                        |
|                          | CMA Program Exam Part 1 January and Februa                                                                                                    | ary 2019     | Total         |                                                              |                                         |
| CMA                      | Registration     January 1, 2019 - February 28, 2019     Exam Registration Misc                                                                                | .,           | \$415.00      |                                                              |                                         |

|                | Address Information                                                                                             | Payment                             |
|----------------|----------------------------------------------------------------------------------------------------|-------------------------------------|
| 如有报错,          | 0                                                                                                    | e                                   |
| 请勾选右侧          | Please review and fix the following errors:                                                                     | Summary                             |
| 的"Agree", ←    | <ul> <li>You must accept the license agreement for 'CMA Exam Support Package' in order t<br/>proceed</li> </ul> | ltems (3): \$910.00<br>Tax: \$54.60 |
| "next" 进入      |                                                                                                    | Add Coupon or Promo Code:           |
| 结省而而           | CMA Candidate Package - Professional Tota                                                                       | al                                  |
| <b>汨</b> 开 八 山 | Professional Membership     \$495.0                                                                             | 0 APPLY                             |
|                | Application processing fee                                                                                      | TOTAL: \$964.60                     |
|                | CMA Entrance Fee                                                                                                |                                     |
|                | CMA Exam Support Package                                                                                        |                                     |
|                | * 🖉 Agree © Copyright 2017 Institute                                                                            |                                     |
|                | of Certified Management Accountants                                                                             |                                     |
|                | View More                                                                                                    |                                     |
|                | Guangzhou CMA Elite Club Tota                                                                                   | al                                  |
|                | <sup>зо</sup><br><sup>зид</sup><br><sup>жид</sup> • 8/13/2018 - 7/31/2019 Fre                                   | e                                   |
|                | Tota                                                                                                    | 1                                   |
|                | CMA* February 2019 Registration \$415.0                                                                         | 0                                   |
|                | <ul> <li>January 1, 2019 - February 28, 2019</li> </ul>                                                         |                                     |
|                | Exam Registration Misc                                                                                          |                                     |
|                |                                                                                                    |                                     |
|                | PREVIOUS (NEXT) Cancel 占击"next" 讲入下一步                                                                           |                                     |
|                |                                                                                                    |                                     |

## 6、在结算页面依次此输入信用卡信息,核对年费、准入费和考试科目,然后点击 "complete order",完成支付。

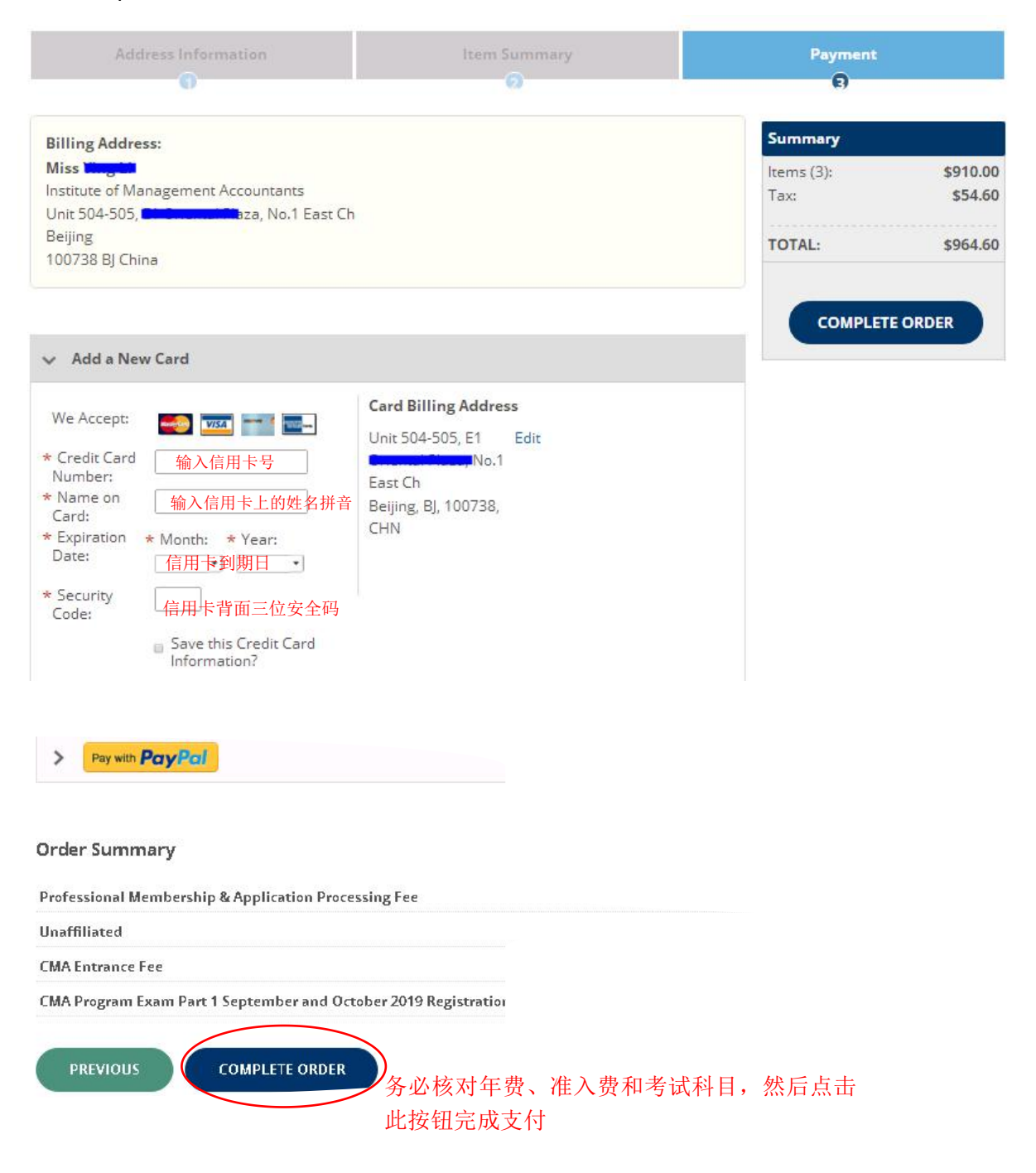

7、新会员第一次购买考试跳出如下对话框,选择所属行业、工作职责、工作岗位,填写姓名拼音后点击 complete order

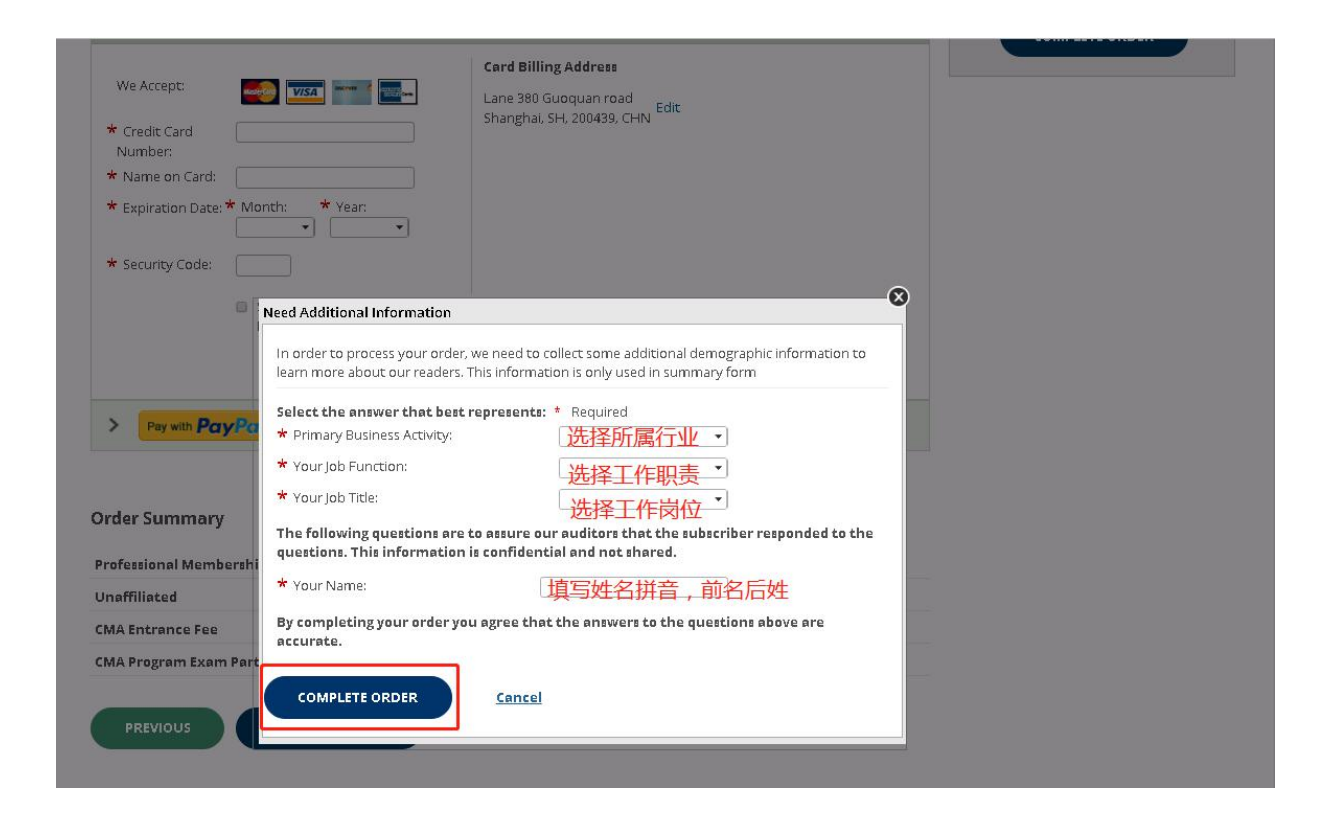

8、老会员购买考试成功后出现如下格式的账单,您的注册邮箱会在 24 小时之内收到一封邮件主题为 CMA China Exam Authorization Letter 或 CMA Exam Authorization Letter 的邮件,邮件中有一串类似 101xxxxxx-x 的号码就是您的授权码,得到授权码后,请到代报名平台上,通过我的代报名里的"上传授权码"按钮,上传您的授权码,认证部收到您的授权码后会尽快帮您约考。

| Thank Yo                    | u!   Reference Number: 1011514622                    | 比处是订单号,   | 不是授权码                   |                |               |                |
|-----------------------------|------------------------------------------------------|-----------|-------------------------|----------------|---------------|----------------|
| Is there anyt               | hing else we can help you with today?                |           |                         |                |               |                |
| Review my p                 | urchase history                                      |           |                         |                |               |                |
| Update my a                 | account                                              |           |                         |                |               |                |
| <b>Billing</b> A            | ddress:                                              |           |                         |                |               |                |
| Chunxiu Ni                  | 17                                                   |           |                         |                |               |                |
| China, SD, C<br>, No30 East | Qingdao,<br>Middle Road, 266000                      |           |                         |                |               |                |
| Summar                      | y:                                                   |           |                         |                |               |                |
| Reference                   | e Number: 1011514622                                 |           | Print Receipt   Print   | able View   Em | ail to Anothe | r Address      |
|                             | Professional Membership & Application Processing Fee | e         |                         | Unit Price     | Discount      | Total          |
|                             | Destarrianal Membership 2/47/2019 1/21/2020          |           |                         | Lipit Prico    | Discount      | Total          |
| NO<br>LWAGE<br>AVALIABLE    |                                                      |           |                         | \$230.00       | \$115.00      | \$115.00       |
|                             | A setting the second set                             |           |                         | Linit Paizo    | Discount      | Tatal          |
| NG<br>LMAGE<br>AVALIABLE    | Application processing ree                           |           |                         | \$15.00        | \$15.00       | \$0.00         |
|                             | UsefSlipted 1/17/1010 1/21/1010                      |           |                         | Lipit Prico    | Discount      | Total          |
| NO<br>LMAGE<br>AVALLABLE    |                                                      |           |                         | \$0.00         | \$0.00        | \$0.00         |
|                             | Chinese Language CMA Enamy Dart 1 April 12, 3010 Per | istantian | Bromotric Authorization | Unit Brico     | Discoup       | t Total        |
| CMX                         | Saturday , 4/13/2019 (4/13/2019 - 4/13/2019)         | Istration | Number<br>1011514622-5  | \$415.00       | \$0.00        | \$415.00       |
|                             |                                                      |           | 购买考试之后会生成               | 授权码,           | 格式为           | 0              |
| CNR                         | CMA Entrance Fee - Chinese Language 2/17/2019 -      | 2/29/2020 | 1011XXXXX-X(一位或         | 两位的 Price      | Discoun       | t Total        |
| CONTR                       |                                                      |           |                         | \$250.00       | \$125.00      | \$125.00       |
|                             |                                                      |           |                         |                | SubTotal:     | 11             |
|                             |                                                      |           |                         |                | VAT Tax:      | **             |
|                             |                                                      |           |                         |                | Savings:      | v .            |
|                             |                                                      |           |                         | (              | Order Total:  |                |
|                             |                                                      |           | Paid on 2/17/2019 wit   | h MasterCard e | ending in 258 | 0 for \$694.30 |
|                             |                                                      |           |                         |                | Balan         | re: \$0.00     |